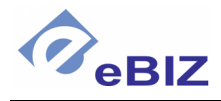

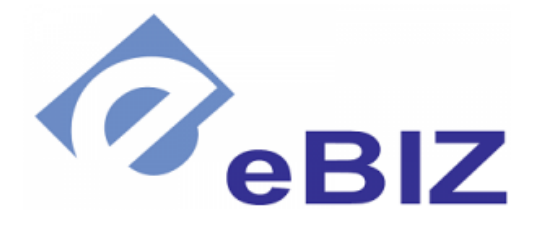

# **eZakazky** Komisia – manuál člena komisie

| Dátum poslednej úpravy<br>dokumentu: | 09.06.2021                                           |
|--------------------------------------|------------------------------------------------------|
| Verzia:                              | 10.0.0 v1                                            |
| Vypracoval:                          | Matej Marcin, Tomáš Vereš<br>E-mail: podpora@ebiz.sk |

Tento dokument je majetkom eBIZ Corp s.r.o. a jeho rozmnožovanie, rozširovanie vcelku alebo po častiach je možné iba s predchádzajúcim písomným súhlasom vlastníka. © eBIZ Corp s.r.o. 2020, Rev. 10.0.0 v1

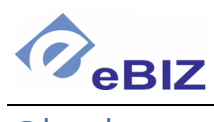

# Obsah

| Obsah  |                        | 2 |
|--------|------------------------|---|
| 1. Čle | n komisie              |   |
| 1.1.   | Prihlásenie do systému |   |
| 1.2.   | Komisia                |   |
| 1.3.   | Zasadnutie komisie     | 5 |
| 2. Šta | tutár                  | 7 |
| 2.1.   | Prihlásenie do systému | 7 |
| 2.2.   | Záložka štatutár       | 7 |

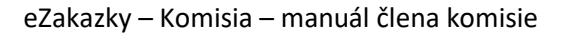

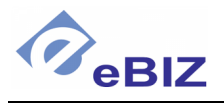

## 1. Člen komisie

### 1.1. Prihlásenie do systému

Do systému eZakazky sa môžete prihlásiť na stránke <u>www.ezakazky.sk</u>. V hornej časti stránky kliknite na možnosť **Prihlásiť** a prihláste sa zadaním svojho užívateľského mena a hesla.

Po prihlásení sa zobrazí prehľad zákaziek, ktorých sa zúčastňujete ako uchádzač, člen komisie či kontrola.

|                                          |                              | Test Cervena - Test Cervena -                |
|------------------------------------------|------------------------------|----------------------------------------------|
| 🕷 Zverejnené zákazk                      | y O eZákazkách Kontakt Pomoc | <b>SK</b>   EN   <b>⊘</b> 27.4.2020 11:24:55 |
| Moje zákazky                             |                              |                                              |
| <ul> <li>Prebiehajúce zákazky</li> </ul> | Komisia 🕑 Kontrola 🌣 eProfil |                                              |
| OSTATNÉ ZÁKAZKY                          |                              |                                              |
| Kód ↓î                                   | Názov                        | Začiatok 🔰 Koniec 🚛 Zadávateľ                |

My sa zameriame na možnosti, ktoré systém ponúka členom komisie.

#### 1.2. Komisia

Po prihlásení kliknite na záložku Komisia, zobrazí sa zoznam zákaziek ku ktorým máte prístup ako člen komisie.

#### Moje zákazky

| Prebiehajúce zák    | azky 🔮 Komisia 🕑 Kontrola       | 🌣 eProfil         |    |                     |                     |               |  |  |  |  |
|---------------------|---------------------------------|-------------------|----|---------------------|---------------------|---------------|--|--|--|--|
| ZÁKAZKY PRE KOMISIU |                                 |                   |    |                     |                     |               |  |  |  |  |
|                     |                                 |                   |    |                     |                     | Hľadať:       |  |  |  |  |
| Kód ↓†              | Názov                           | Prebiehajúca fáza | Jt | Začiatok 🎝          | Koniec 🚛            | Zadávateľ 🏻 🗍 |  |  |  |  |
| kom_09042020        | kom_09042020                    |                   |    | 09.04.2020<br>15:53 | 19.04.2020<br>16:00 | eBIZ a. s.    |  |  |  |  |
| test                | Test BK 1 - Otváranie a Komisia |                   |    | 09.04.2020<br>14:46 | 10.04.2020<br>15:30 | eBIZ a. s.    |  |  |  |  |
|                     | ZZNH 77-66                      |                   |    | 07.06.2019          | 12.06.2019<br>16:19 | eBIZ a. s.    |  |  |  |  |

Kliknutím na názov konkrétnej zákazky o nej zobrazíte podrobnejšie informácie a ďalšie záložky:

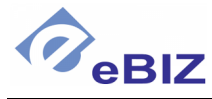

DORUČENÉ PONUKY

| 🔦 Informácie o zákazke     | 🗋 Dokumentácia 🛛 🔦 Ponuky 🛛 👹 Komisia 👻 | < Zoznam zákaziek |
|----------------------------|-----------------------------------------|-------------------|
| NFORMÁCIE O ZÁKA           | ZKE                                     |                   |
| Názov zákazky:             |                                         |                   |
|                            | R6m_09042020                            |                   |
|                            | 49075589                                |                   |
| Kod:                       | kom_09042020                            |                   |
| Postup:                    | Zákazka s nízkou hodnotou               |                   |
| Druh zákazky               | Tovary                                  |                   |
| CPV:                       | 03222210-8 Citróny                      |                   |
| Špecifikácia predmetu záka | azky:                                   |                   |
|                            | popis                                   |                   |
| Predpokladaná hodnota zá   | ákazky 1 000 EUR bez DPH                |                   |
| IDENTIFIKÁCIA VEREJNÉH     | IO OBSTARÁVATEĽA / OBSTARÁVATEĽA        |                   |
| Názov                      | eBIZ a. s.                              |                   |
| IČO                        | 47455004                                |                   |
| Ulica                      | Lehotského 1                            |                   |
| PSČ, Mesto                 | 811 06 , Bratislava                     |                   |
| Kontaktná osoba            | Tomáš Vereš                             |                   |
| E-mail                     | tveres@ebiz.sk                          |                   |
| Telefón                    | 00000                                   |                   |
| Webstránka                 |                                         |                   |

- Záložka **Dokumentácia** obsahuje všetky dokumenty patriace k príslušnej zákazke ku ktorým máte prístup
- V záložke **Ponuky** sa môžete oboznámiť s ponukami uchádzačov k príslušnej zákazke. Tieto sú však dostupné až po otvorení ponúk.

| Subjekt                                         | Osoba                                                    | Dátum predloženia<br>ponuky |           |
|-------------------------------------------------|----------------------------------------------------------|-----------------------------|-----------|
| Test Cervena<br>Vymyslena 1,F<br>Unknown 012 34 | Test Cervena<br>test_cervena@eaukcie.sk<br>+421905378454 | 09.04.2020<br>10:41         | Dokumenty |
| Subjekt                                         | Osoba                                                    | Dátum predloženia<br>ponuky |           |
| <b>Test Zita</b><br>Zita 1,F<br>dsfgdsfg        | test_zlta@eaukcie.sk<br>+421910977071                    | 09.04.2020<br>10:38         | Dokumenty |

Ponuky sa otvoria podľa nastavenia buď automaticky v čase nastavenom ako čas Otvárania ponúk, alebo ich otvorí Predseda komisie po čase nastavenom ako čas Otvárania ponúk. Do otvorenia ponúk sú ponuky zašifrované a nikto k nim nemá prístup.

• Záložka Komisia obsahuje ďalšie informácie a možnosti týkajúce sa zasadnutia komisie pre príslušnú zákazku.

Tento dokument je majetkom eBIZ Corp s.r.o. a jeho rozmnožovanie, rozširovanie vcelku alebo po častiach je možné iba s predchádzajúcim písomným súhlasom vlastníka. © eBIZ Corp s.r.o. 2020, Rev. 10.0.0 v1

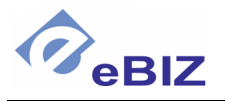

#### 1.3. Zasadnutie komisie

Kliknite na záložku **Komisia** a z ďalšej ponuky na názov zasadnutia komisie.

| kom_09042020<br>Zákazka s nízkou hodnotou   kom_09042020   <b>eBIZ a. s.</b> , Lehotského 1, 811 06, Bratislava |                                                           |                   |  |  |  |  |  |  |
|----------------------------------------------------------------------------------------------------|-----------------------------------------------------------|-------------------|--|--|--|--|--|--|
| Informácie o zákazke Dokumentácia  Ponuky                                                                       | 👹 Komisia 👻                                               | < Zoznam zákaziek |  |  |  |  |  |  |
| INFORMÁCIE O ZÁKAZKE                                                                                            | zasadnutie komisie<br>09.04.2020 15:53 - 14.04.2020 16:00 |                   |  |  |  |  |  |  |

Pred prístupom k zasadnutiu je potrebné podpísať niektoré dokumenty ako napríklad menovací dekrét člena komisie či vyhlásenie ku konfliktu záujmov.

| <b>R</b> ezakazky                                                                                                  | Test Fialová s r.o Ruzena Ruzova 🗧                                                         |
|----------------------------------------------------------------------------------------------------|--------------------------------------------------------------------------------------------|
| 希 Zverejnené zákazky O eZákazkách Kontakt Po                                                                       | moc SK   EN   Ø 9.4.2020 11:08:44                                                          |
| Manuál - komisia<br>Verejná sútaž (Nadlimitná zakazka - jedna obálka)   <b>eBIZ a. s.</b> , Lehostského, 811 06, f | Vyhodnocovanie ponúk           Bratislava <sup>m</sup> 09.04.2020 11:30 - 14.04.2020 11:30 |
| 🔦 Informácie o zákazke 🛛 Dokumentácia 🐟 Ponuky                                                                     | 😤 Komisia < Zoznam zákaziek                                                                |
| Komisia                                                                                                    | Predseda komisie                                                                           |
| Otváranie ponúk                                                                                                    | Ruzena Ruzova a<br>rruzova@eaukcie.sk                                                      |
| 09.03.2020 10.50 - 09.04.2020 14.00                                                                                | Člen komisie                                                                               |
| Počet členov: 4                                                                                                    | Jarmila Žltá 🍐                                                                             |
| Počet prihlasených: 0                                                                                              | Martin Modrý 🐣<br>test_modra@eaukcie.sk                                                    |
|                                                                                                    | Člen komisie - bez práva vyhodnocovať                                                      |
|                                                                                                    | Ján Testovač 🐣 m_test@eaukcie.sk                                                           |
|                                                                                                    |                                                                                            |
| ÚČASŤ V KOMISII                                                                                                    |                                                                                            |
| Názov dokumentu                                                                                                    |                                                                                            |
| Menovací dekrét člena komisie - Manuál - komisia (0)                                                               |                                                                                            |
| 🕅 Vyhlásenie ku konfliktu záujmov - Manuál - komisia (0)                                                           |                                                                                            |
| Ako prejav súhlasu s textami dokumentov zaškrtnite políčko a                                                       | kliknite Podpisujem"                                                                       |
| Podpisujem                                                                                                    |                                                                                            |

Zaškrtnutím políčka a kliknutím na Podpisujem podpíšete uvedené dokumenty.

Týmto sa môžete zúčastňovať zasadnutí komisie a môže sa vyjadrovať/podpisovať ďalšie dokumenty ako napríklad prezenčná listina, zápisnice a pod.

Tento dokument je majetkom eBIZ Corp s.r.o. a jeho rozmnožovanie, rozširovanie vcelku alebo po častiach je možné iba s predchádzajúcim písomným súhlasom vlastníka. © eBIZ Corp s.r.o. 2020, Rev. 10.0.0 v1

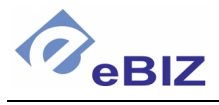

Dokumenty prijaté komisiou nájdete v záložke **Prijaté dokumenty.** Nachádzajú sa tu dokumenty čakajúce na vaše vyjadrenie/podpis, ale aj ostatné dokumenty, ktoré nevyžadujú akciu.

Ak ako člen komisie chcete odoslať nejaký dokument, môžete ho zo svojho PC nahrať do systému pomocou tlačidla **Nahrať dokument.** 

V záložke Odoslané dokumenty potom nájdete zoznam všetkých dokumentov, ktoré ste takto odoslali obstarávateľovi.

| Komisia<br><b>Zasadnutie</b><br>09.06.2021 10:32 - 11.06.2021 11:30<br>Stav: Prebieha zasadanie komisie<br>Počet členov : 2<br>Počet prihlásených : 1<br>DOKUMENTY |                                                         | Predse<br>Marti<br>test_m<br>Člen k<br>Test (<br>test_ce | eda komisie<br>n Modrý<br>odra@eaukcie.sk<br>omisie<br>Cervena<br>rvena@eaukcie.sk |                   | A<br>Nahrať dokument |
|----------------------------------------------------------------------------------------------------|---------------------------------------------------------|----------------------------------------------------------|------------------------------------------------------------------------------------|-------------------|----------------------|
| Prijaté dokumenty 3 Odoslané dokumenty 0                                                                                                    |                                                         |                                                          |                                                                                    |                   |                      |
| Názov                                                                                                    | Тур                                                     | Dátum                                                    | Osoba                                                                              | Vyjadrenie/Podpis |                      |
| 🖬 Zápisnica z otvárania ponúka - komisie prirucka                                                                                                    | Zápisnica z<br>otvárania<br>ponúka                      |                                                          |                                                                                    | ✓ Vybrať možnosť  |                      |
| 📙 Vyhlásenie člena komisie ku konfkliktu záujmov                                                                                                    | Vyhlásenie<br>člena komisie<br>ku konfkliktu<br>záujmov |                                                          |                                                                                    |                   |                      |
| ↑ Dodpis člena komisie - komisie prirucka - test_modra@eaukcie.sk                                                                                                  | 19459-Podpis<br>člena komisie                           | 09.06.2021<br>11:55                                      | Martin Modrý                                                                       | Súhlasím          |                      |
| 🔁 Vyhlásenie člena komisie                                                                                                    | Vyhlásenie<br>člena komisie                             |                                                          |                                                                                    |                   |                      |
| ↑ Podpis člena komisle - komisle prirucka - test_modra@eaukcie.sk                                                                                                  | 19459-Podpis<br>člena komisie                           | 09.06.2021<br>11:55                                      | Martin Modrý                                                                       | Súhlasím          |                      |

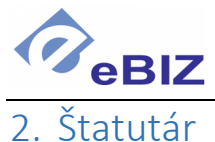

### 2.1. Prihlásenie do systému

Do systému eZakazky sa môžete prihlásiť na stránke <u>www.ezakazky.sk</u>. V hornej časti stránky kliknite na možnosť **Prihlásiť** a prihláste sa zadaním svojho užívateľského mena a hesla.

Po prihlásení sa zobrazí prehľad zákaziek, ktorých sa zúčastňujete ako uchádzač, člen komisie či kontrola. Ak sa prihlasujete ako štatutár, zobrazí sa aj záložka Štatutár.

| * Prebiehajúce zákaz  | ky | 🚰 Komisia     | 🗹 Ко | ntrola | 🕑 Štatutár   | 🌣 ePr | rofil               |    |                     |    |            |    |
|-----------------------|----|---------------|------|--------|--------------|-------|---------------------|----|---------------------|----|------------|----|
| ZÁKAZKY PRE ŠTATUTÁRA |    |               |      |        |              |       |                     |    |                     |    |            |    |
|                       |    |               |      |        |              |       |                     |    |                     |    | Hľadať:    |    |
| Kód                   | lt | Názov         | Jt.  | Prebi  | ehajúca fáza | łt    | Začiatok            | ļt | Koniec              | 1F | Zadávateľ  | ļt |
| komisie22042020       |    | komisie_manua |      |        |              |       | 22.04.2020<br>10:26 |    | 22.04.2020<br>14:00 |    | eBIZ a. s. |    |

#### 2.2. Záložka štatutár

Po kliknutí na túto záložku sa zobrazí zoznam zákaziek v ktorých ste označený ako štatutár. Kliknutím na názov zákazky sa zobrazia podrobnejšie informácie a ďalšie záložky.

Tieto ponúkajú rovnaké možnosti podrobnejšie popísané v predchádzajúcej kapitole pre člena komisie. Môžete teda získať podrobnejšie informácie o zákazke, oboznámiť sa s dostupnou dokumentáciou a ponukami (po otvorení ponúk).

| 🔦 Informácie o zákazke             | 🕒 Dokumentácia 🛛 🔦 Ponuky                          | 📽 Štatutár    |                                                          | < Zoznam zákaziek |
|------------------------------------|----------------------------------------------------|---------------|----------------------------------------------------------|-------------------|
| Statutory                          |                                                    |               | Predseda komisie                                         |                   |
| Test Zita<br>Zita 1,               | test_zlta@eaukcie.sk                               | <b>A</b>      | m_test@eaukcie.sk m_test@eaukcie.sk<br>m_test@eaukcie.sk | <b>A</b>          |
| dstgdstg<br>01020304               |                                                    |               | Člen komisie                                             |                   |
| Druhá testovacia s.r.o.            | Druhý Novinár<br>novinar2@eaukcie.sk               | ۵             | Druhý Novinár<br>novinar2@eaukcie.sk                     | 4                 |
| 23123123                           |                                                    |               | Test Cervena<br>test_cervena@eaukcie.sk                  | *                 |
| <b>eBIZ a. s.</b><br>Lehotského 1, | m_test@eaukcie.sk m_test@eauk<br>m_test@eaukcie.sk | cie.sk 🐣      | Člen komisie - bez práva vyhodnocovať                    |                   |
| Bratislava 811 06<br>47455004      |                                                    |               | Prvý Novinár<br>novinar1@eaukcie.sk                      | ۵                 |
| DOKUMENTY                          |                                                    |               |                                                          | Nahrať dokument   |
| Prijaté dokumenty 0                | Dokumenty na Vyjadrenie/Podpis 🕚                   | Odoslané doki | umenty 📵                                                 |                   |

V záložke **Štatutár** môžete po podpísaní nevyhnutných dokumentov pristupovať k ďalším a vyjadrovať sa k nim/podpisovať ich, podobne ako člen komisie.